## Santander Treasury Mobile Quick Start Guide

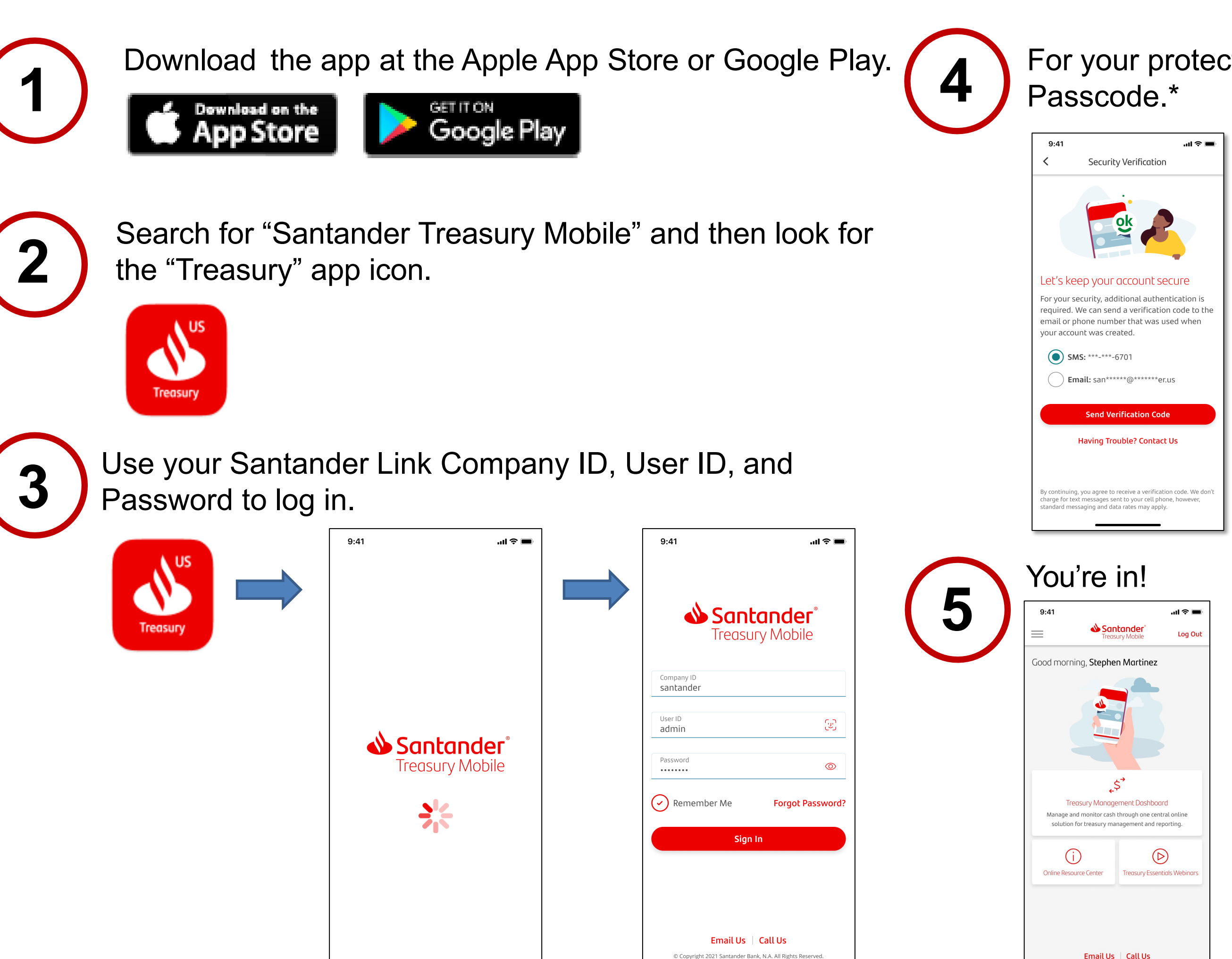

Santander Bank, N.A. All Rights Reserve

## For your protection, you will be prompted to enter a One-Time

9:41 ..II 🗢 🔳 < Security Verification We sent you a verification code Please enter the verification code that was in sent to your phone number ending in **6701** Didn't Receive a Code From Messages 734203 1 <u>2</u> авс 3 Def 4 бні 5 JKL 6 <sup>м N O</sup> 9 <sup>w x y z</sup> 7 pqrs 8 TUV

0

 $\langle \times \rangle$ 

\*In order to receive the One-Time Passcode via text or email please review your user profile, from the dropdown menu below your name on the Santander Link landing page and confirm your mobile phone number and email or edit them and then save the changes.

| ≈ ₽ | ] ? Good afternoon, Howard | i <del>+</del>                                                                                                   | Santander <sup>®</sup> Link                                                                                      |
|-----|----------------------------|----------------------------------------------------------------------------------------------------|----------------------------------------------------------------------------------------------------|
| -   | Manage Company Profile     | The second second                                                                                                | and the second second second second second second second second second second second second second second second |
|     | My Profile                 | all a man                                                                                                    |                                                                                                    |
|     | Reset Password             | strative Tools:                                                                                                  |                                                                                                    |
|     | Logout                     | nage Users                                                                                                    |                                                                                                    |
| -   | Audit History              |                                                                                                    |                                                                                                    |
|     | THE R. LOW                 | and the second second second second second second second second second second second second second second second | and the figure setting the state                                                                                 |
|     | and the second             |                                                                                                    |                                                                                                    |

Need help? Contact Client Services at 844-726-0095 or clientservice@santander.us